# 

Analysis Tools for Electron and X-ray diffraction

## **Orientation List**

Benoît Beausir & Jean-Jacques Fundenberger

University of Lorraine, Metz, France

www.atex-software.eu www.atex-software.eu/help.html Youtube channel "atex software"

ATEX is free for non-commercial use.

ATEX© Software (2018) source code and documentation are copyrighted (IDDN.FR.001.420015.000.R.P.2014.000.20700) and may not be redistributed or placed on public Web servers without permission.

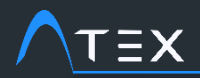

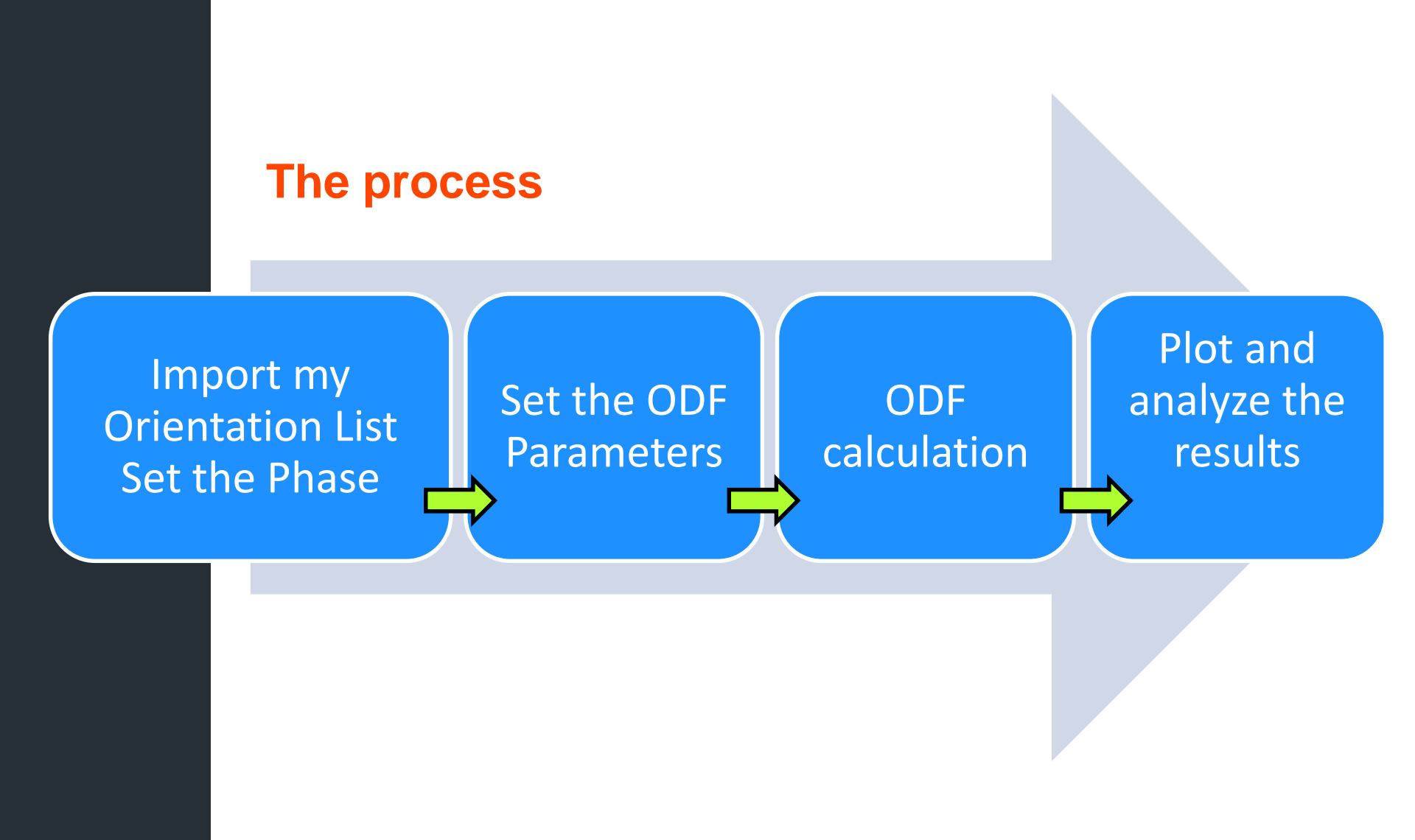

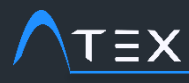

## **TUTORIAL Import Orientation List**

1. Here is written the list of what to do

2. This hand tells you where to click

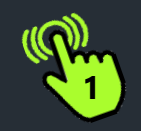

ODF as Orientation Density Function

OrLi as Orientaion List

#### Content

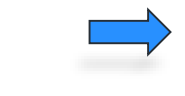

- 1. Import the Orientation List
  - 1. Select the data file (\*.txt, \*.csv, \*.smt)
  - 2. Set the import parameters
  - 3. Set the Phase
- 2. Texture calculation
  - 1. Set the parameters
  - 2. Launch the ODF calculation
- 3. Plot the Texture (Pole Figures, inverse Pole Figures, ODF)

### **Definition**

Orientation List means a list of orientations defined by three angles and a volume fraction associated to this orientattion. The three Euler angles are those used by Bunge.

## $\wedge \underline{\tau} \equiv \mathbf{x}$

- 1. Open ATEX
- 2. Click on the "Import data" button
- 3. Select "Ori. List" module
- Select the file type you want to import

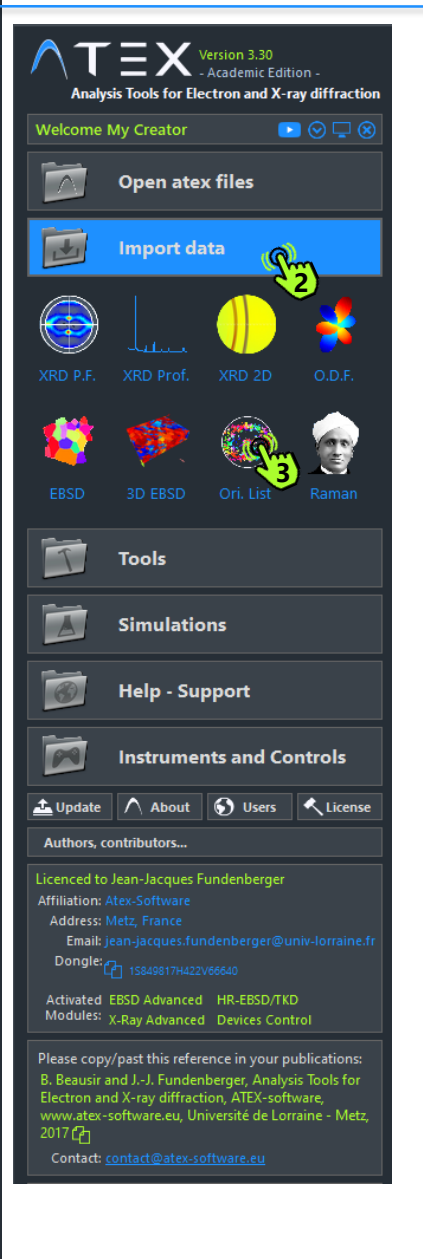

## **TUTORIAL Import Orientation List**

#### → Import an Orientation List

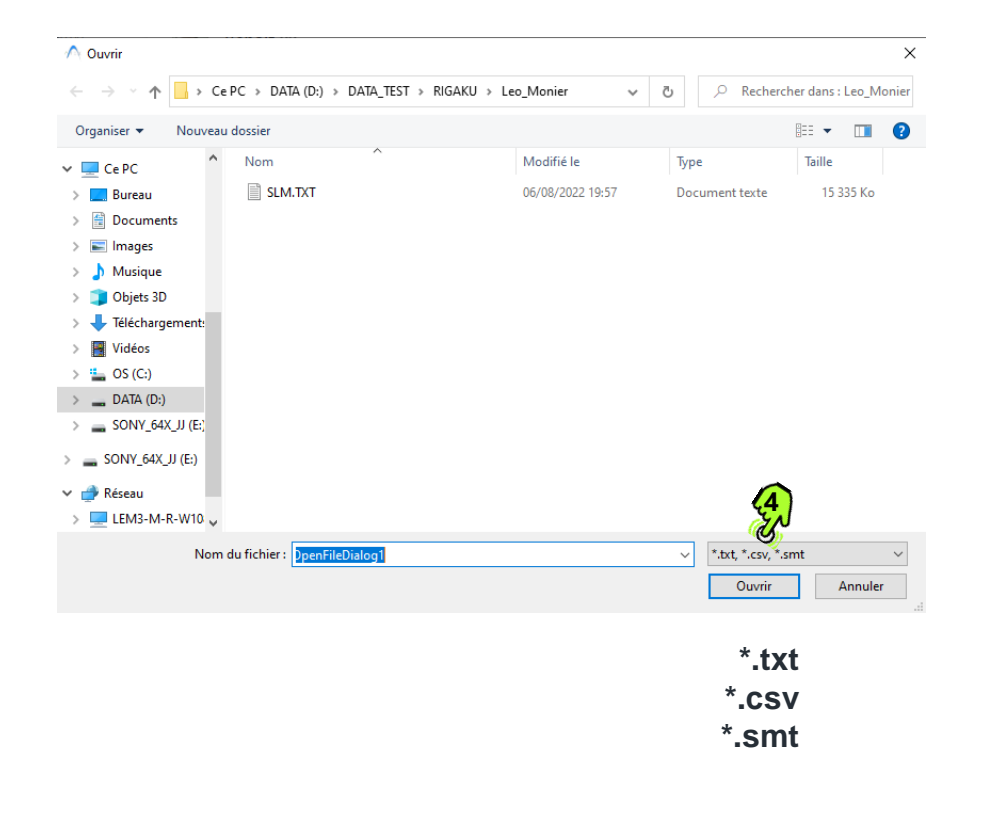

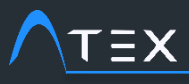

will be created

Fill in the

1.

3.

## **TUTORIAL Import Orientation List**

#### $\rightarrow$ Import an Orientation List

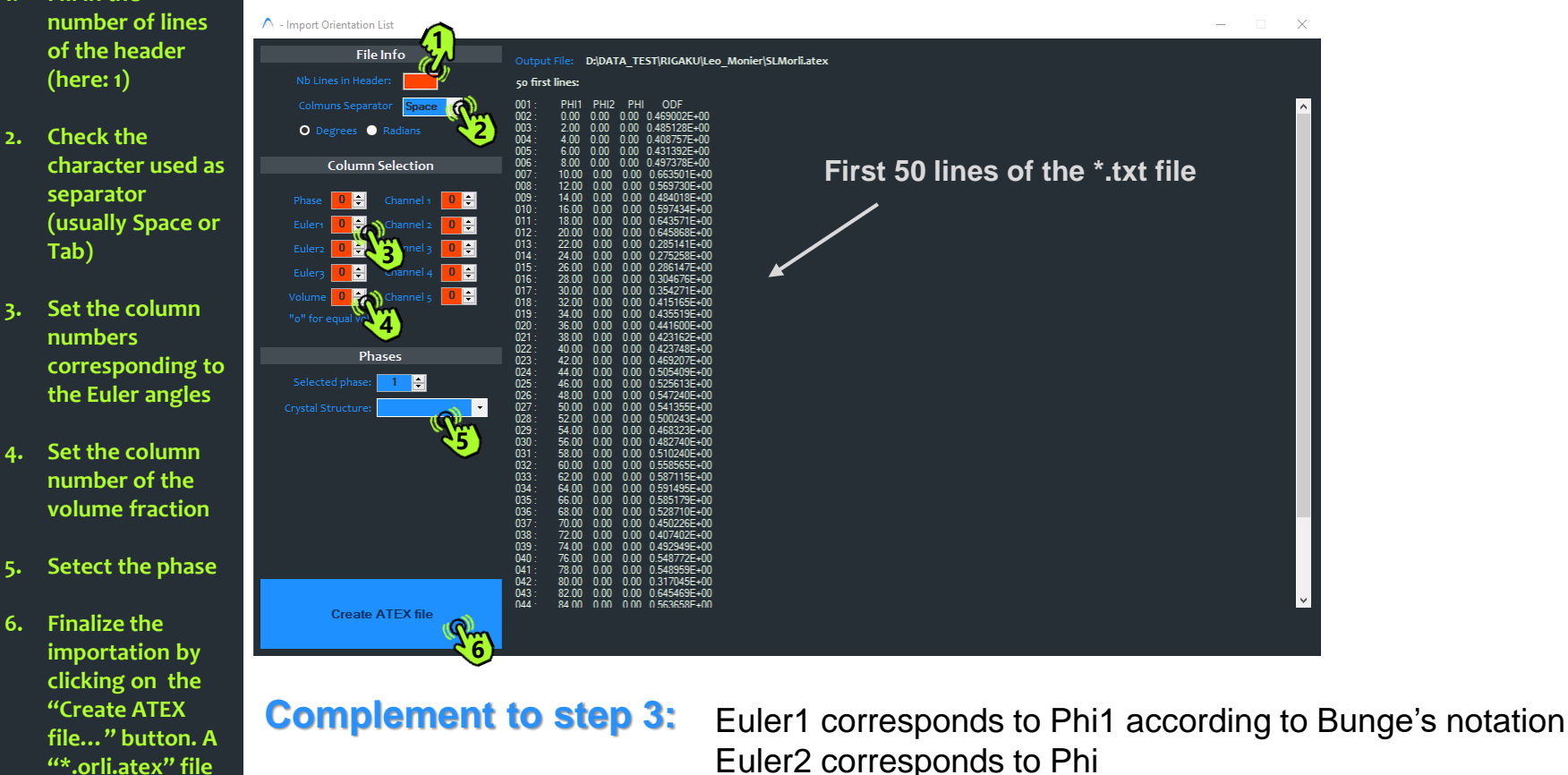

Euler2 corresponds to Phi Euler3 corresponds to Phi2

#### **Complement to step 4:**

If no volume fraction is present or if you do not want to take it into account, enter « 0 » and all orientations will have the same volume fraction.

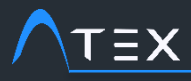

1. Here is written the list of what to do

2. This hand tells you where to click

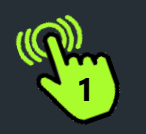

### Content

- 1. Import the Orientation List
  - 1. Select the data file (\*.txt, \*.csv, \*.smt)
  - 2. Set the import parameters
  - 3. Set the Phase

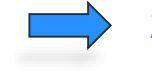

- 2. Texture calculation
  - 1. Set the parameters
  - 2. Launch the ODF calculation
- 3. Plot the Texture (Pole Figures, inverse Pole Figures, ODF)

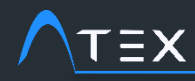

## **TUTORIAL Import Orientation List**

#### → Texture calculation

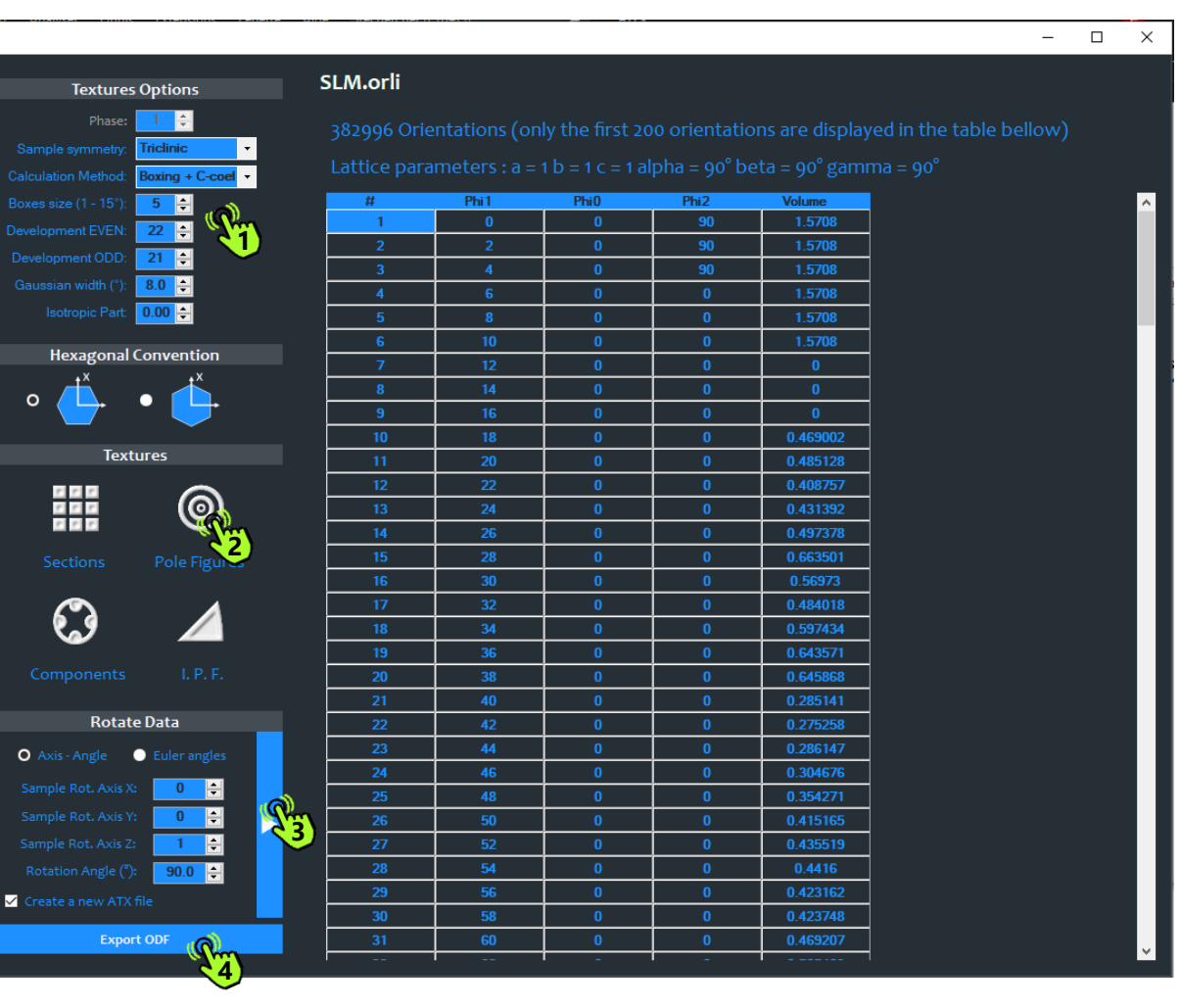

## Hove over the buttons to get a short description of what they do

The Orientation List is imported, now you can calculate the ODF

A - Orientation List

- 1. Set the texture calculation parameters (if you have no idea what to enter, let the default values.
- 2. Click on the output you want to see
- 3. If a sample reference system has to be changed, enter the rotation parameter and click on the button
- 4. You may want to save the ODF

I.P.F. stands for Inverse Pole Figure

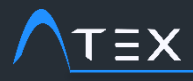

1. Here is written the list of what to do

2. This hand tells you where to click

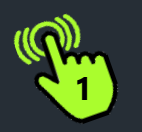

#### Content

- 1. Import the Orientation List
  - 1. Select the data file (\*.txt, \*.csv, \*.smt)
  - 2. Set the import parameters
  - 3. Set the Phase
- 2. Texture calculation
  - 1. Set the parameters
  - 2. Launch the ODF calculation

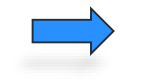

3. Plot the Texture (Pole Figures, inverse Pole Figures, ODF)

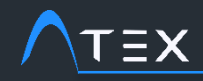

**Inverse Pole Figures** 

**Pole Figures** 

**Euler Sections** 

## **TUTORIAL Import Orientation List**

#### → Plot the Texture

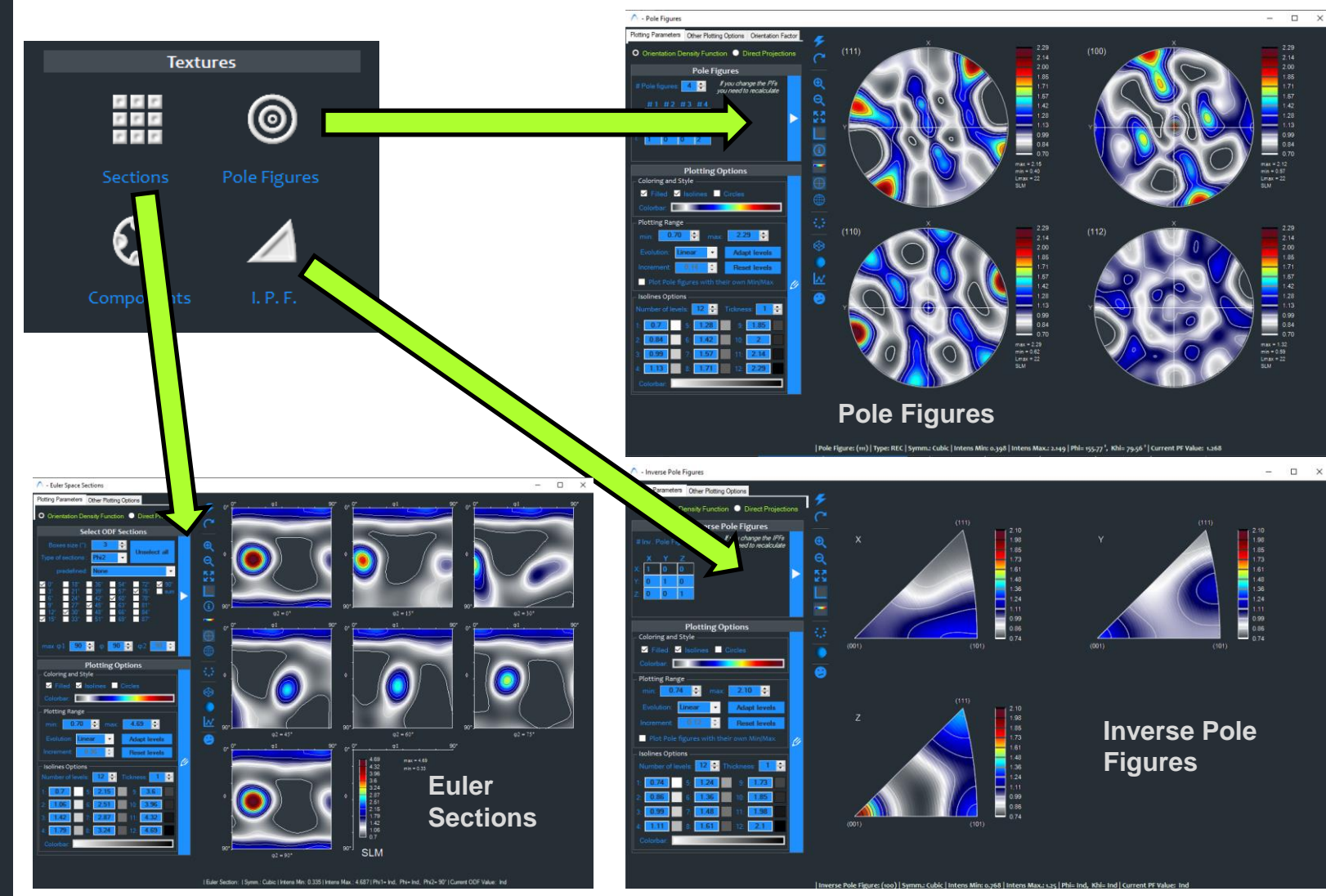

ATEX® Software (2018) source code and documentation are copyrighted (IDDN.FR.001.420015.000.R.P.2014.000.20700) and may not be redistributed or placed on public Web servers without permission. 9

# 

Analysis Tools for Electron and X-ray diffraction

## **Import Orientation List**

#### Benoît Beausir & Jean-Jacques Fundenberger

University of Lorraine, Metz, France

www.atex-software.eu www.atex-software.eu/help.html www.youtube.com/channel/UCQcAjUova-pa9bGYWVtizGA

ATEX is free for non-commercial use.

ATEX© Software (2018) source code and documentation are copyrighted (IDDN.FR.001.420015.000.R.P.2014.000.20700) and may not be redistributed or placed on public Web servers without permission.